## Search the Catalog

You can search the catalog by keyword, author, title, medical subject; or by numbers including ISBN/ISSN.

| Keyword      | Author          | Title      | Medical Subject     | Numbers      |
|--------------|-----------------|------------|---------------------|--------------|
| _            |                 |            |                     |              |
|              |                 |            |                     |              |
| Type the key | word(s) in t    | he box bel | ow then press Enter | or click the |
| Submit butto | on.             |            |                     |              |
|              |                 |            | Sorted By:          |              |
|              |                 |            |                     |              |
|              |                 |            |                     |              |
| -            | -               |            |                     |              |
| Use advance  | <u>d search</u> |            |                     |              |

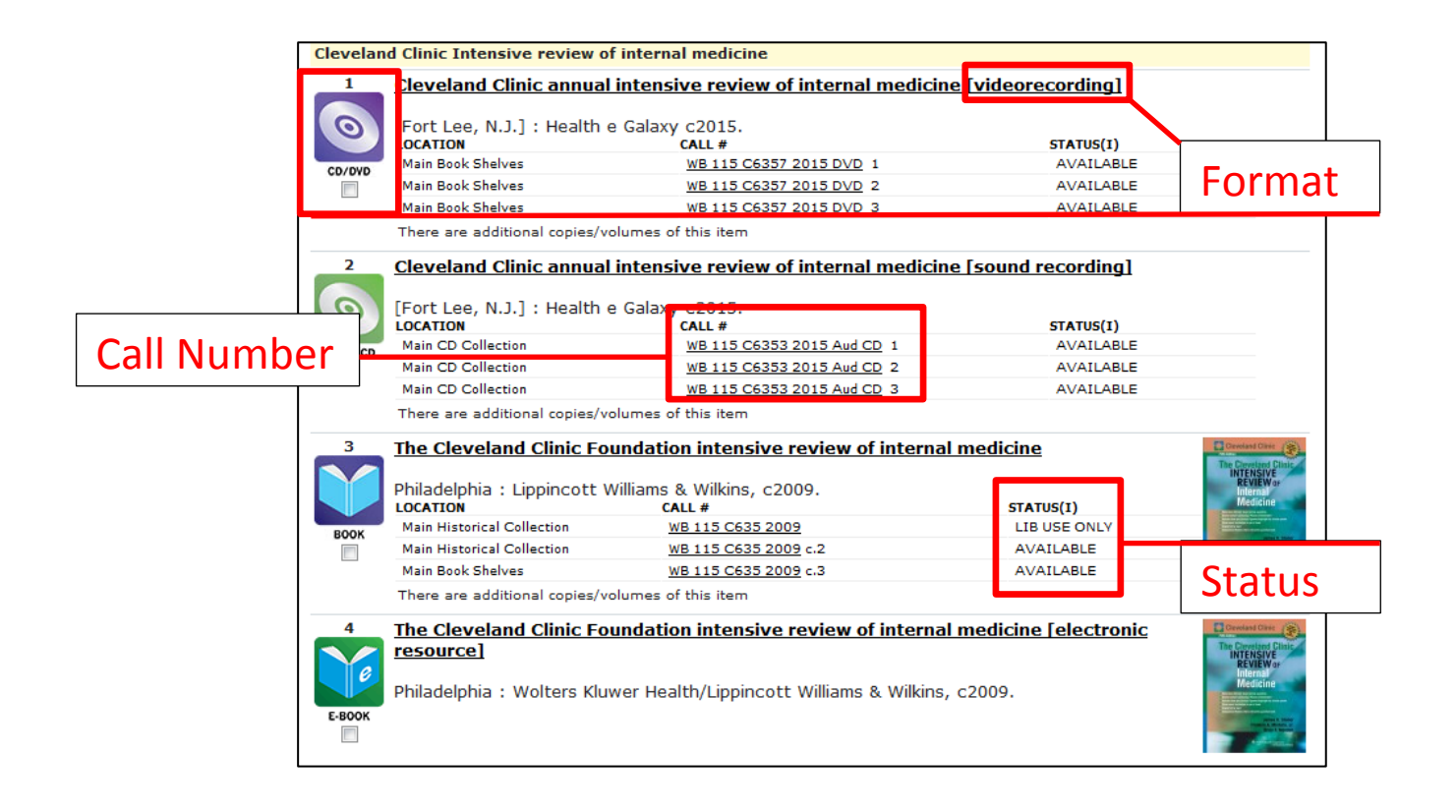

Your search results are brief records, which indicate format, call number, and status.

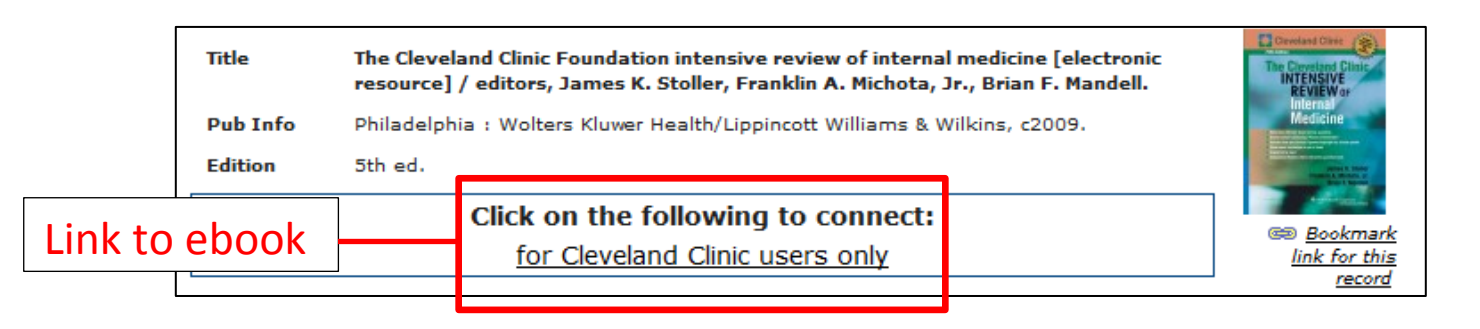

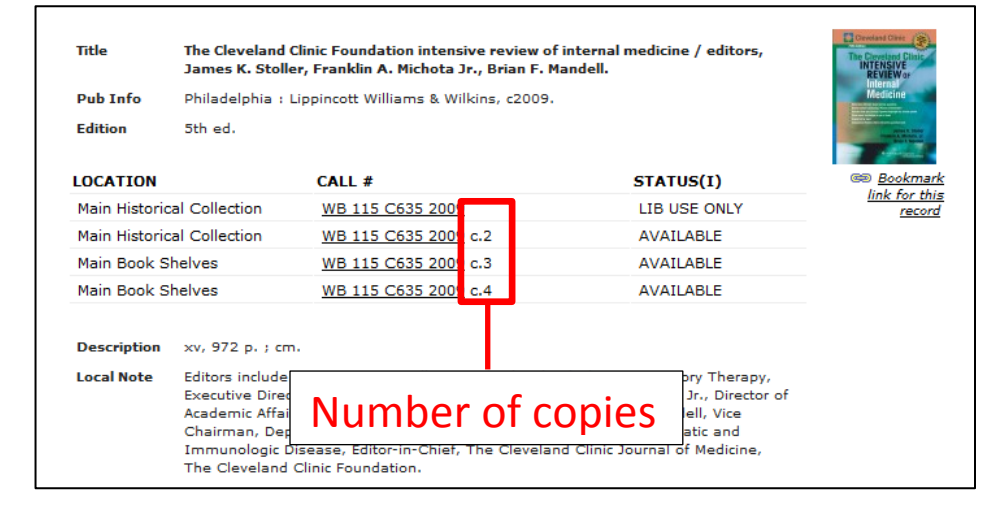

To view the complete record, click on the title. In the complete record, you will find the full description of the item; the access link for ebooks; and the location, call number, and number of copies for physical items.

## **Advanced Search**

# Search the Catalog

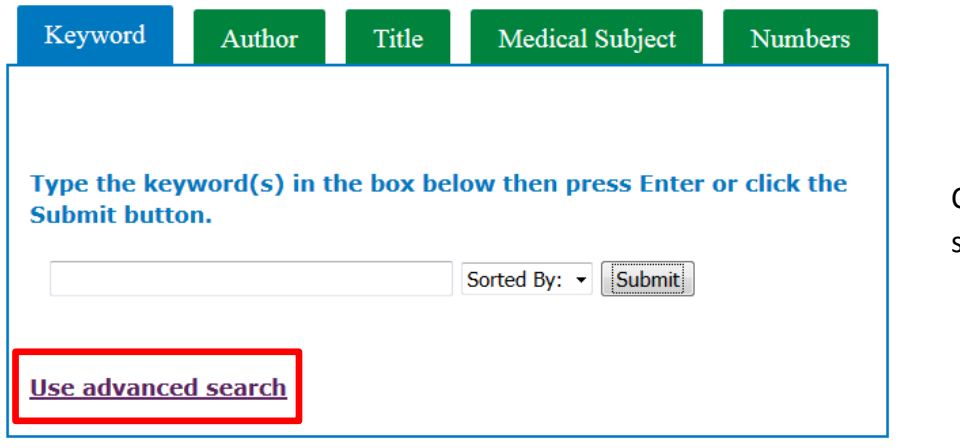

Click "Use advanced search"

#### Advanced Keyword Search

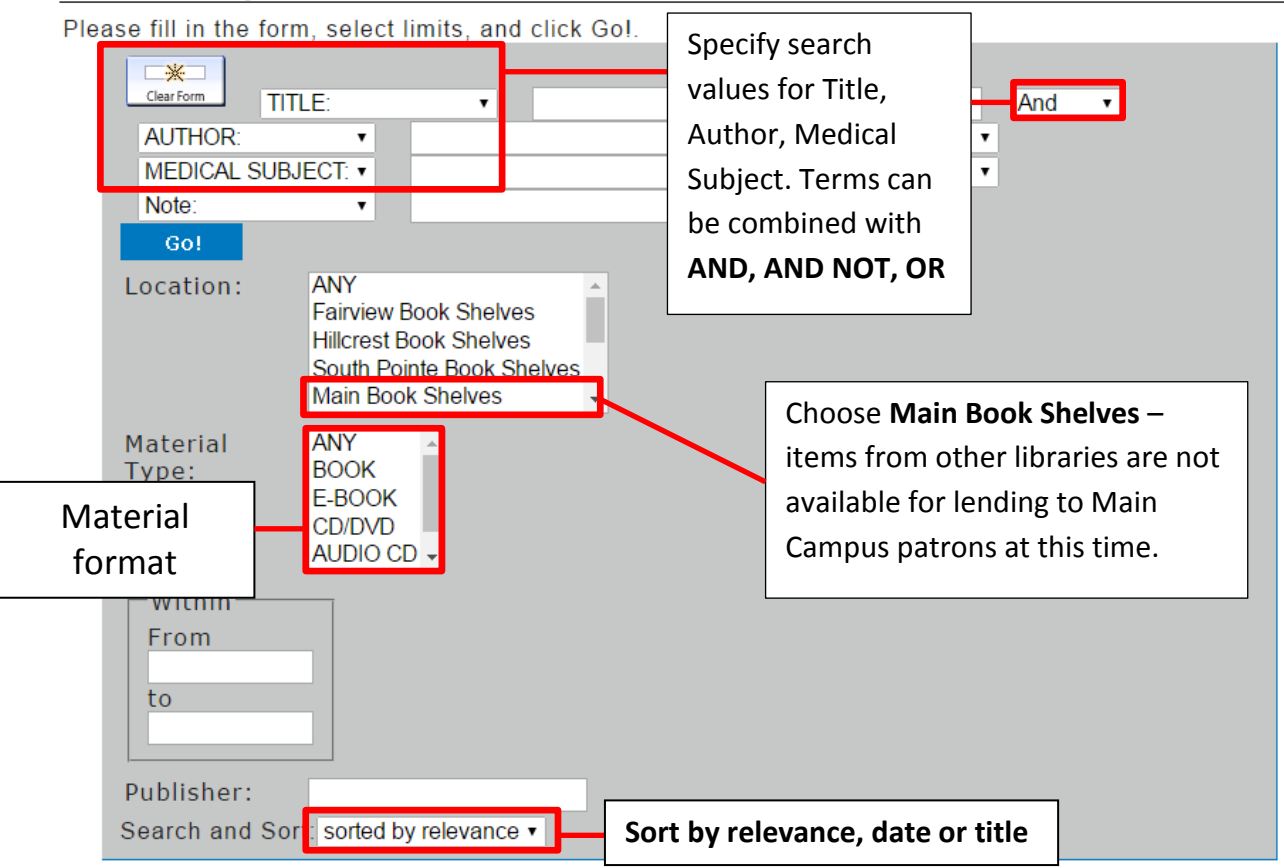

### **Searching OhioLINK and Placing Holds**

Show Return Another Modify OhioLINK Similiar Search Search Type "BOOK" and 238 results found. Sorted by relevance | date | title Result page: Previous Next Nursing Procedures Adele Webb. ncredib STATUS(I) 📾 Bookmark DUE 07-15-16 link for this record

If an item is unavailable, click on the OhioLINK button to see if the item can be borrowed from another institution.

|                                         | OhioLINK Library Catalog                                                                                                    | OL Home   Research  |
|-----------------------------------------|----------------------------------------------------------------------------------------------------|---------------------|
| The search will                         | (Search History)  Cocal PAC NO  Cocamb b1042512 Search Record:  Prev Next                                                                                                    | e                   |
| automatically be conducted in OhioLINK. | Title         Nursing procedures made incredibly easy! / clinical editor Adele Webb           Imprint         Philadelphia : Wolters Kluwer, [2016]           Edition         Second edition       |                     |
|                                         | Library Holdings<br>Request<br>Cleveland Clinic<br>Cleveland Clinic<br>Cleveland Clinic<br>Cleveland Clinic<br>Cleveland Clinic                                                                    | Wright State        |
|                                         | Lbrary         Location         Online Version         Call Number/Serial Holdings           Cedarville Univ         LOWER LEVEL MAIN         610.73 N9744           COLLECTION         COLLECTION | Status<br>AVAILABLE |

| OhioLINK Library Catalog                                                                                          |                                                       |
|----------------------------------------------------------------------------------------------------|-------------------------------------------------------|
| Requesting Nursing procedures made incredibly ea<br>Please select your school or institution:<br>Cleveland Clinic | From the drop-down menu, Choose<br>"Cleveland Clinic" |

| Request Verification                  |                                             |
|---------------------------------------|---------------------------------------------|
| Requesting Nursing procedures made in | credibly easy! / clinical editor Adele Webb |
| Your Name:                            |                                             |
| Type your employee ID number          |                                             |
| Enter your PIN:                       |                                             |
|                                       |                                             |
| Pickup Institution:                   | Cleveland Clinic 🗸                          |
|                                       |                                             |
| Pickup Location:                      | Cleveland Clinic Alumni Lib 🔻               |
|                                       |                                             |
|                                       | 🔂 Submit                                    |

Authenticate using your library account information. You will receive an email when the item is ready for pickup at the library.

If the item is not available in OhioLINK, click "Request This Item" to place a hold after logging in.

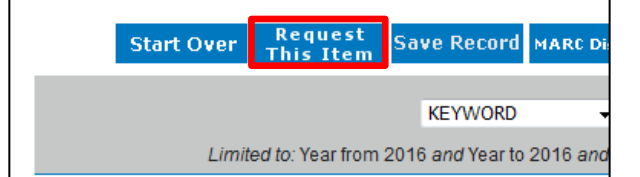